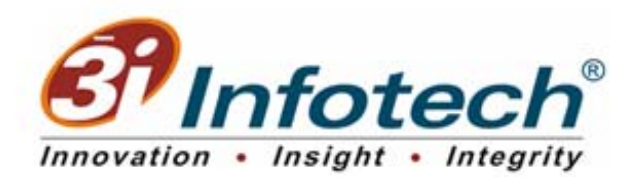

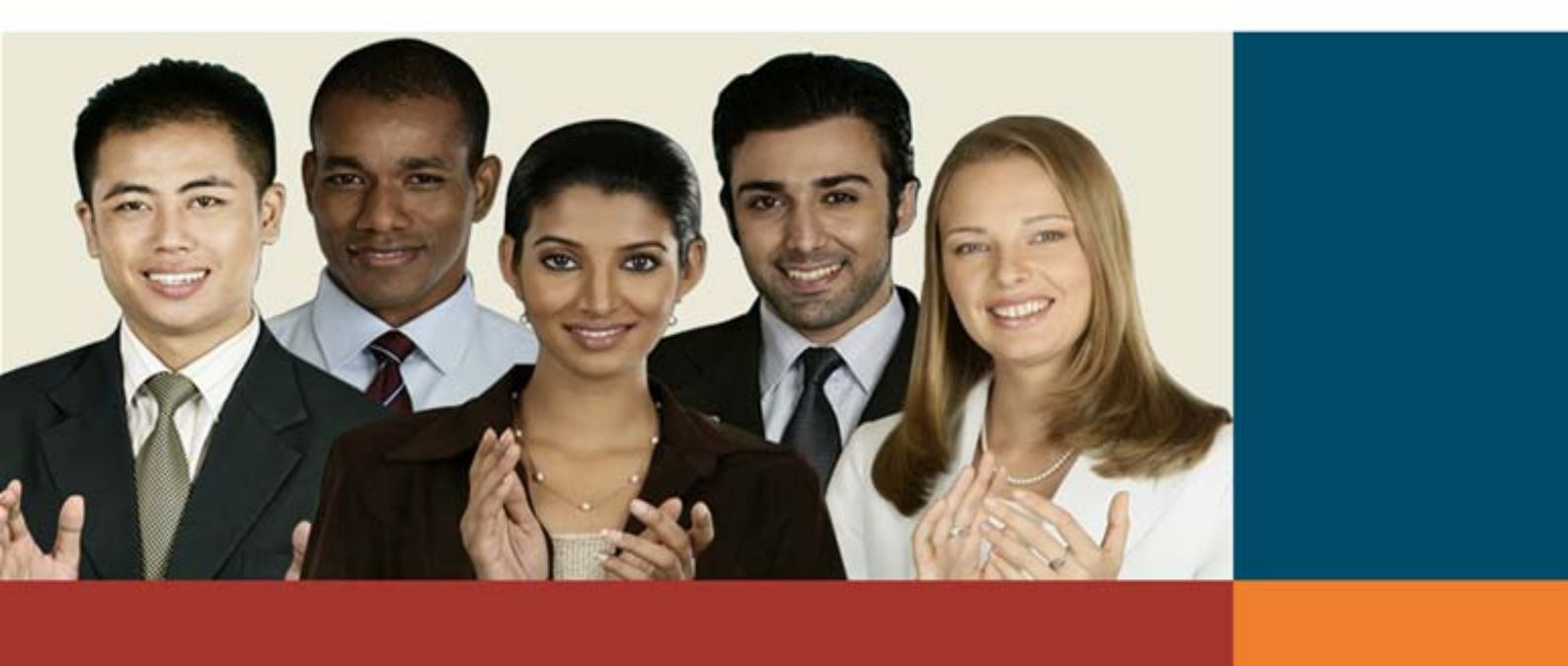

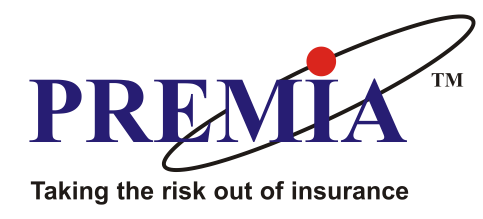

# **Pre – Insurance**

# Medical Examination Portal Operational Manual

**Area Doctor Login** 

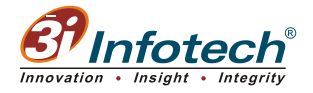

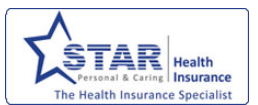

#### Copyright

Information used in this document is subject to change without notice. Companies, names, and the data used in the examples herein are fictitious – unless otherwise noted. No part of this document can be reproduced or transmitted in any format, by any means; electronic or mechanical, for any purpose, without permission of 3i Infotech Ltd.

Any documentation or information for external use such as advertising, press releases, or promotional materials requires prior written approval from 3i Infotech Ltd.

Copyright 2012. 3i Infotech Ltd. All rights reserved.

#### Disclaimer

This documentation has been produced to complement the software developed and marketed by 3i Infotech Ltd., a registered Indian company with limited liability. The document accompanies the software, made available through a license.

This document has been created with good intention, and the company does not take responsibility if it is put to for any malicious use.

The document is original in content and presentation and is protected by international copyright law. Hence, the company places restriction on any part of the written material being disclosed or reproduced.

Though the document has been written with utmost care and concentration, there may be a few typographical errors, technical or functional inaccuracies and omissions. The readers are requested to report these to the content development team at 3i Infotech Ltd. However, the company may not be held responsible for the damages that have been caused by following what is written in the document.

3i Infotech reserves the right to change in part or full, the contents of the document without prior intimation to its users. The users are also advised to closely relate the document's version to the software in use.

3i Infotech welcomes feedback to improvise the written material in of the document. However, we cannot give more than our appreciation to the effort input by the reader.

The products other than those developed by 3i Infotech mentioned in the document are mere references. They belong to their respective owners, and 3i Infotech does not take responsibility to inefficiencies in this software.

Screen shots provided are representative and may or may not contain all the fields explained in the user manual. All data displayed in the screenshots are meant for demonstration purposes and is not intended to refer to any existing person or organization

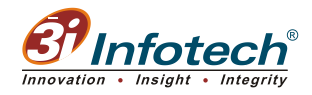

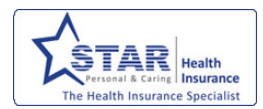

## **Table of Contents**

| Objectives                                                                       | 4      |
|----------------------------------------------------------------------------------|--------|
| Document Icon Library                                                            | 4      |
| About Medical Examination Report (MER) Portal                                    | 5      |
| Area Doctor Login<br>Analyze and Confirm the Medical Report                      | 6<br>6 |
| Masters<br>Change Password                                                       | 8<br>8 |
| Transactions<br>Medical Confirmation                                             | 8      |
| Recording Pre-Existing Disease - PED Block<br>Recording Medical Doctor's Remarks |        |
| Accept / Reject / Escalate the Proposal                                          |        |

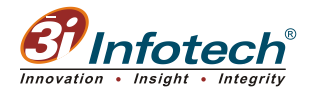

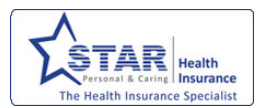

## **About This Guide**

This User Guide familiarizes the Medical Doctor at Area Office with various features and functionalities of the MER web portal integrated with PREMIA application to analyze and approve the proposal details, medical test reports and pre-existing declared in proposal submitted by the Lab in a systematic and step-wise manner.

#### **O**BJECTIVES

The main objectives of this document are:

- □ Introduce you to all the features available in the application
- □ Familiarize you with the various conventions used in the product
- □ To function as a reference manual and user guide to all the functionalities and features of this application
- □ Help you perform various setups and transactions by guiding you through the relevant screens methodically

#### **DOCUMENT ICON LIBRARY**

In order to draw your attention to certain important points, icons are used as easy indicators. Use this Document Library to identify these icons in the user guide.

| Icons | Description                                                                     |
|-------|---------------------------------------------------------------------------------|
| È     | A note or additional information useful to you                                  |
| ()    | Important information that you need to keep in mind while using the application |
| (i)   | Provides you details of error messages encountered in the application           |

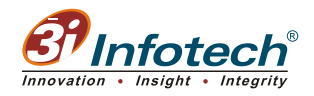

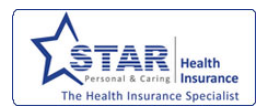

## Introduction

For any issuance of a policy, medical checkup is mandatory for insured of age 50 years and above. This is done to ascertain the existence of pre existing disease. If there is any pre existing disease then the details have to be mentioned in policy contract to express the conditions. If there is any such case then the policy is not converted or the coverage is not provided for the particular hospitalization.

Insurance is a product that is supposed to cover people with similar risk at similar cost. While two people are proposing for a health insurance and one is with a symptom of disease and the second one is healthy. Risk of the first person falling ill is much higher compared to the second person. In case an insurance company decides to offer them policy, then it will not be fair to charge both of them with the same premium, as the risks they face are different.

So the insurance company will charge a higher premium or exclude hospitalization benefit of Pre Existing Diseases or impose additional conditions or reject the proposal. There may be various problems in the human body which are unknown to proposer. Only when the proposer undergo a medical checkups, will come to know about these issues from the medical tests conducted that may have critical impact on health at a later stage.

## ABOUT MEDICAL EXAMINATION REPORT (MER) PORTAL

The Medical Examination Report portal is tightly integrated with PREMIA enabling seamless operation between Operating Offices, Diagnostic Labs, Area / Zonal / Corporate Doctors and Claims department. It allows you to implement PED (Pre-existing Disease) coding as per IRDA (Insurance Regulatory Development Authority) guidelines. The portal also facilitates

- □ Automatic selection of Medical test packages based on Age and Sum Insured
- □ The uniform coding of PED
- □ Capturing ICD codes in proposal level
- Systematized payment of lab fees

The portal provides you with different log-in facility like

- Underwriter
- Diagnostic Lab
- Area / Zonal / Corporate Doctors. The Area/ Zonal/Corporate Doctors are only authorized to select PED in web portal from list of values which will automatically fetch in to PREMIA. Policy Schedule will display the relevant wordings of PED selected by the Doctors

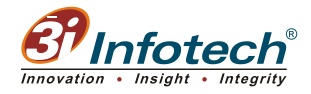

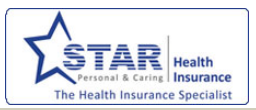

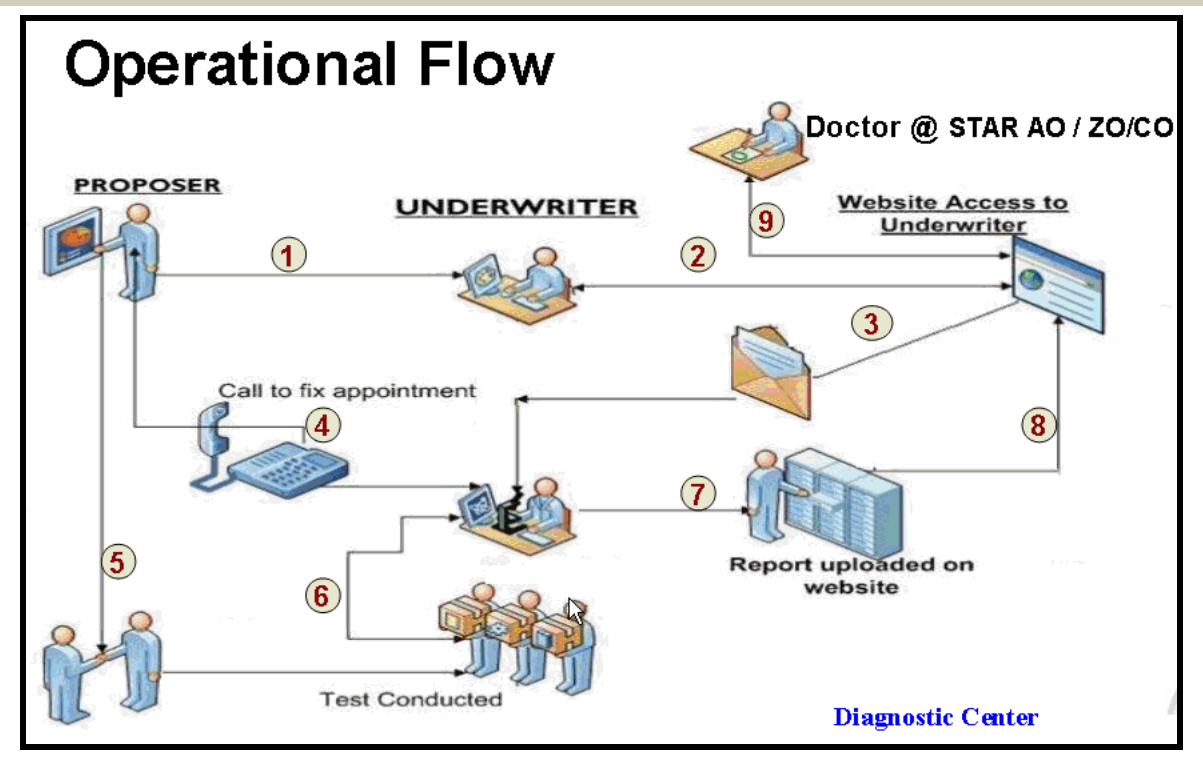

### **AREA DOCTOR LOGIN**

When a Medical Doctor of Area Office logs on to the MER portal, they are able to check the lab reports available for review. The medical doctor is able to

- □ View the uploaded proposal, MER and the documents
- □ Enter the Pre Existing Disease, if any
- □ Enter their comment / suggestion in the proposal. If the report is critical, they decided to escalate to Zonal / Corporate doctor for approval.

#### Analyze and Confirm the Medical Report

To analyze and confirm medical reports submitted by lab,

- 1. Logon to MER web portal with the login credentials of Area Doctor.
- 2. Enter the URL provided to you in the address bar of the Internet Explorer screen and then click 'Go'. The Medical Doctor Portal login screen is displayed as shown below:

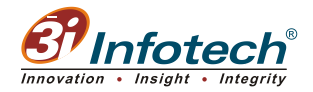

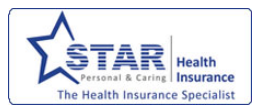

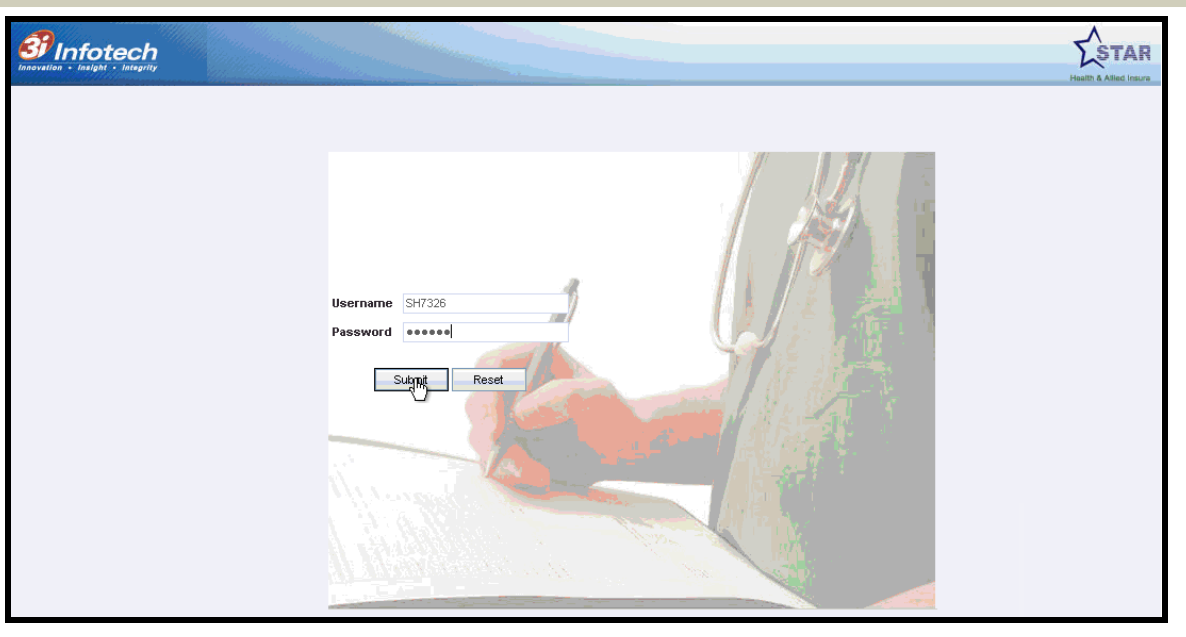

- 3. Enter the valid and unique 'Username' and 'Password' in the spaces provided.
- 4. Click 'Submit' to login.
- 5. Click 'Reset' to reset the password.

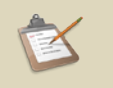

The system displays the message 'Authentication Failed' if a wrong password is entered.

On successful login, the Welcome page is displayed which comprises of the following menus and sub-menus:

- Masters (main menu)
  - Maintenance(sub-menu)
    - Change Password(sub-menu)
- □ Transactions (main menu)
  - o Medical Confirmation (sub-menu)

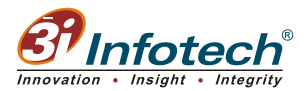

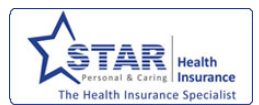

#### MASTERS

### **Change Password**

The 'Change Password' sub-menu enables you to change the login password as shown below:

|     | *   |
|-----|-----|
|     | *   |
|     | *   |
| Sav | e   |
|     | Sav |

#### TRANSACTIONS

#### **Medical Confirmation**

The 'Medical Confirmation' menu is applicable for Area Medical Doctor to take a decision on the medical test report uploaded for the insured person. The decision can be,

- Approve with or without PED details
- Deny
- Description Pass to Zonal / Corporate Doctor approval
- Suggest for retest / additional test

To search for the medical confirmation records,

1. Click **Transactions** > Medical Confirmation. The system displays the 'Medical Confirmation List' screen as shown below:

| Sinfotec          | <b>h</b>                    |                                  |     |
|-------------------|-----------------------------|----------------------------------|-----|
| Welcome Dr.Rupali | Trapeactione                | Last Login 4/20/2012 11:49:37 AM | 🔂 🖗 |
|                   |                             |                                  |     |
|                   |                             | Medical Confirmation List        |     |
|                   | Proposal No<br>Request Type | Lab Submit                       |     |

2. Select the 'Request Type' as 'Lab Submit' and then click 'Search'. The system displays the list of medical reports submitted by the Diagnostic Lab and pending for Area Manager approval as shown below:

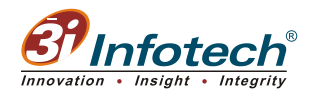

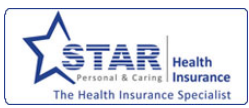

| Welcome Dr.Rupali |                              | Last Login 5 | /11/2012 11 | :37:05 AM     |              |                                                         |                                                   |                      |  |  |  |  |
|-------------------|------------------------------|--------------|-------------|---------------|--------------|---------------------------------------------------------|---------------------------------------------------|----------------------|--|--|--|--|
| Masters           | Transactions                 |              |             |               |              |                                                         |                                                   |                      |  |  |  |  |
| ſ                 | Proposal IIo<br>Request Type | [            | Lab Submit  | Se            | Medical Conf | Irmation List<br>This will populat<br>submitted by Diag | e the entries which are<br>nostic Lab and pending | all<br>g for         |  |  |  |  |
|                   | Area Manager Approval        |              |             |               |              |                                                         |                                                   |                      |  |  |  |  |
|                   | Proposal No                  |              | e Gender    | Date of Birth | Phone Number | Lab Name                                                | Date of Appointment                               | Medical Confirmation |  |  |  |  |
| r i               | R/322200/01/2012/00192       | 20 RISK 5    | Male        | 19/APR/1958   | 9444227402   | Hitech Diagnostic Centre - T Nagar                      | 15/MAY/2012                                       | Analyse              |  |  |  |  |
| 1                 | R/322200/01/2013/00045       | 51 RAJENDAR  | Male        | 10/MAY/1954   | 9897984061   | Hitech Diagnostic Centre - T Nagar                      | 12/MAY/2012                                       | Analyse              |  |  |  |  |
| Į.                | R/322200/01/2013/00045       | 31 RANI      | Female      | 27/MAR/1957   | 9897984061   | Hitech Diagnostic Centre - T Nagar                      | 11/MAY/2012                                       | Analyse              |  |  |  |  |

The screen displays the following details as listed below:

- Proposal No
- Insured Name
- Gender
- Date of Birth
- Phone Number
- Lab Name
- Date of Appointment
- Medical Confirmation
- 3. Click 'Analyse' hyperlink (as shown in the screen above) under the medical confirmation heading to view the details of the selected proposal number. The screen is as shown below:

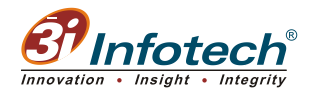

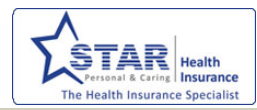

| Policy Details<br>Proposal IIo.<br>Product-Ilame:<br>Proposer Ilame | R/322200/01/2013/0<br>Mediclassic - Indi<br>RANJEET VERMA | 000451<br>vidual                                 | System Entry Date :<br>Policy-Issuing Office<br>Proposer Address: | 11/MAY/2012<br>Star Test Office<br>S/O SHRI DAUDAYAL VERMA , SARAY RAY , NEAR PAKKI SARAY<br>ALIGARH |  |  |  |  |  |  |
|---------------------------------------------------------------------|-----------------------------------------------------------|--------------------------------------------------|-------------------------------------------------------------------|----------------------------------------------------------------------------------------------------|--|--|--|--|--|--|
| Insured Name:<br>Gender<br>Mobile Number :<br>Proposal PED :        | RAJENDAR<br>Male<br>9897984061<br>HYPERTENSION            |                                                  | Insured DOB :<br>Sum Insured :                                    | 10/MAY/1954<br>300000                                                                                |  |  |  |  |  |  |
| - Package Details                                                   |                                                           |                                                  |                                                                   |                                                                                                    |  |  |  |  |  |  |
| Diagnostics Packag                                                  | le:                                                       | PACKA                                            | GE 1.2                                                            | $\sim$                                                                                               |  |  |  |  |  |  |
| Test Details:                                                       |                                                           | Genera<br>Fasting<br>Serum (<br>ECG<br>Urine - I | I Physician Examination<br>Blood Sugar<br>Creatinine<br>Routine   |                                                                                                    |  |  |  |  |  |  |
|                                                                     |                                                           |                                                  |                                                                   |                                                                                                    |  |  |  |  |  |  |
| Doctor Remarks<br>Lab Remarks:                                      |                                                           | Report                                           | ts attached Hard                                                  | d copy is being sent thru the client                                                                 |  |  |  |  |  |  |
|                                                                     |                                                           |                                                  |                                                                   |                                                                                                    |  |  |  |  |  |  |
| PED Block                                                           |                                                           |                                                  |                                                                   |                                                                                                    |  |  |  |  |  |  |
|                                                                     | DED                                                       | Calaat                                           |                                                                   |                                                                                                    |  |  |  |  |  |  |
|                                                                     | PED                                                       | Select-                                          |                                                                   | ×                                                                                                    |  |  |  |  |  |  |
|                                                                     | ICD Chapter                                               | Select-                                          |                                                                   | ×                                                                                                    |  |  |  |  |  |  |
|                                                                     | ICD Block                                                 | Select-                                          |                                                                   | ▼                                                                                                    |  |  |  |  |  |  |
|                                                                     | ICD Code                                                  | Select-                                          |                                                                   | ×                                                                                                    |  |  |  |  |  |  |
|                                                                     | Remarks                                                   |                                                  |                                                                   |                                                                                                    |  |  |  |  |  |  |
|                                                                     | Add No PED                                                |                                                  |                                                                   |                                                                                                    |  |  |  |  |  |  |
| - Doctor Pemarke                                                    |                                                           |                                                  |                                                                   |                                                                                                    |  |  |  |  |  |  |
| Doctor Remarks:                                                     |                                                           |                                                  |                                                                   |                                                                                                    |  |  |  |  |  |  |
|                                                                     | View Poct                                                 | uments                                           | Save Accept                                                       | Reject ReTest Escalate Back                                                                          |  |  |  |  |  |  |

The screen displays the following Proposal details:

Proposal No

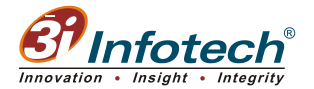

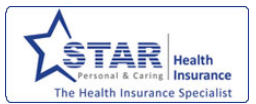

- □ System Entry Date
- Product name
- Policy Issuing Office
- Proposer Name with address
- □ Insured Name with DOB and Gender
- Sum Insured
- Proposed PED

The screen displays the following Package Details:

- Diagnostics Package the Medical Test Package will automatically get displayed based on Age, Sum Insured and Product
- □ Test Details the list of medical tests undergone by the insured person

The screen displays Doctor Remarks,

Displays the lab remarks

The screen displays PED Block,

- □ PED Pre-Existing Disease
- ICD Chapter
- □ ICD Block
- □ ICD Code
- Remarks

The screen displays Doctor Remarks,

- 1. Enter the doctor's remarks in the space provided.
- 2. Click 'Save' to save the appointment details.

#### **View Documents**

On clicking this hyperlink, the system enables you to view uploaded reports and documents of various formats.

1. Click 'View Documents'. The screen displays the window to upload the documents as shown below:

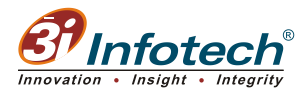

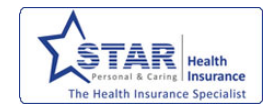

|               | Upload Reports               |             |
|---------------|------------------------------|-------------|
|               |                              |             |
|               |                              |             |
|               |                              |             |
| Report Type   | Document Name                | View Report |
| Proposal_Form | Proposal form.pdf            | View Report |
| Insured_Photo | Raj.JPG                      | View Seport |
| BLOOD TEST    | Blood Sugar Report.jpg       | View Report |
| ECG           | ECG.JPG                      | View Report |
| GEN_DOC       | General Physician Report.jpg | View Report |
|               |                              |             |
|               | View All                     | <u>,</u>    |
|               |                              |             |
|               |                              |             |
|               |                              |             |

2. Click 'View Report' hyperlink to view the uploaded report type. The system displays the 'File Download' dialog box to open and view the report as shown below:

| File Dow | nload                                                                                                    | X |
|----------|----------------------------------------------------------------------------------------------------|---|
| Do you   | want to open or save this file?                                                                                                    |   |
| PDF      | Name: Proposal form.pdf<br>Type: Adobe Acrobat Document, 1.47 MB<br>From: 192.168.1.237<br>Open Save Cancel                                                                      |   |
| 2        | While files from the Internet can be useful, some files can potential harm your computer. If you do not trust the source, do not open or save this file. <u>What's the risk?</u> | y |

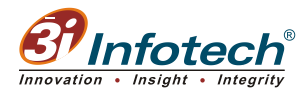

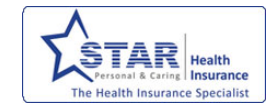

### 3. Click 'Open'. The proposal form in PDF format displayed is shown below:

|                                                                                                    |                             |                          |                             | C+                      |                  |                      | Ith                     | ۸                   |                                  | مرا ام                      | ~                    |                   | ~ ~ ~                     | Prop              | osal Fo            | orm No           |                    |                      |                           |                 |
|----------------------------------------------------------------------------------------------------|-----------------------------|--------------------------|-----------------------------|-------------------------|------------------|----------------------|-------------------------|---------------------|----------------------------------|-----------------------------|----------------------|-------------------|---------------------------|-------------------|--------------------|------------------|--------------------|----------------------|---------------------------|-----------------|
| Z                                                                                                    | ŞT.                         |                          |                             | SL<br>Regd              | ar<br>.ac        | Hea<br>orporate      |                         | ΗΠ<br>: 1, No       | W Tank Stree                     | ed In                       | ISUI'a<br>ar Kottarr | ane<br>High       | Road, N                   | ON<br>lungar      | npa<br>mbakka      | iny<br>1m, Ch    | LII<br>ennai       | - 600 0              | 34.                       |                 |
|                                                                                                    |                             |                          |                             |                         |                  | Ph                   | one : 0                 | 44 - 21             | 8288800 Tele                     | afax : 044                  | - 28260              | 062 \             | Vebsite :                 | www.              | starhea            | alth.in          |                    |                      |                           |                 |
|                                                                                                    |                             |                          |                             |                         |                  |                      |                         |                     | P                                | ROPO                        | SAL F                | OR                | M                         |                   |                    |                  |                    |                      |                           |                 |
|                                                                                                    | Policy Issu                 | ing Office               | )<br>)                      | compa                   | ny wi            | not be               | on risi                 | k unti              | the propos                       | al has b                    | een acco             | epted             | and full                  | payr              | nent o             | r prem           | ium h              | ias bee              | n receive                 | d               |
|                                                                                                    |                             |                          |                             |                         |                  | Sa                   | ales Mar                | nager               |                                  |                             |                      |                   | MT/ A                     | gent:             | Code               |                  |                    |                      |                           |                 |
|                                                                                                    |                             |                          |                             |                         |                  | 3                    | 10008                   |                     |                                  |                             |                      |                   | Mi 77                     | ngent             | Coue.              |                  |                    | Busine               | iss: Urban i              | Rura            |
|                                                                                                    | Please                      | fill up t                | he form ir                  | 1 bliock                | letter           | s. Also s            | ubmit                   | photo               | graph of ea                      | ch pers                     | on propo             | sed               | for insur                 | ance              | for iss            | uance            | ofid               | lentity o            | ards.                     |                 |
| Nam                                                                                                    | e of the pr                 | oposer                   |                             |                         |                  |                      |                         |                     |                                  |                             |                      |                   |                           |                   |                    |                  |                    |                      |                           |                 |
| Occi                                                                                                    | upation of t                | the propo                | ser                         |                         |                  |                      |                         |                     |                                  |                             |                      |                   |                           | Annua             | ncom               | e₹               |                    |                      |                           |                 |
| Add                                                                                                    | ress (1) Re                 | sidence                  |                             |                         |                  |                      |                         |                     |                                  |                             |                      |                   |                           |                   |                    |                  |                    |                      |                           |                 |
| (2) 0                                                                                                    | ffice                       |                          |                             |                         |                  |                      |                         |                     |                                  |                             |                      |                   |                           |                   |                    |                  |                    |                      |                           | -               |
| Mob                                                                                                    | e No,                       |                          |                             |                         |                  |                      |                         | Em                  | ai <b>l D</b>                    |                             |                      |                   | I                         | IT PAN            | I                  |                  |                    |                      |                           |                 |
| Perie                                                                                                    | od of Insur                 | ance                     | From                        | n                       |                  |                      |                         |                     |                                  |                             | То                   | )                 |                           |                   |                    |                  |                    |                      |                           |                 |
| Pleas                                                                                                    | e tick the p                | olicy opt                | ed                          | Medi                    | classi           | • 🗆                  | Fam                     | nily Hea            | th Optima                        |                             | Super Sur            | plus              |                           | Hea               | th Gain            |                  | C                  | riticare I           | Plus                      | ]               |
|                                                                                                    |                             |                          |                             |                         |                  |                      |                         | -                   | 1                                |                             | -                    |                   |                           |                   |                    |                  |                    |                      |                           | _               |
| 2/                                                                                                    | L 1A                        | Family F                 | 1 A + 2 C                   | na Pilan (i<br>1 A + 3  | C                | 2 A + 1 C            | 2 A +                   | 2 C                 | 2 A + 3 C                        | ₹1 Lakh                     | Family F<br>₹ 2 Lak  | lealth<br>hs      | Optima Si<br>₹ 3 Lakhs    | um Ins<br>₹4      | ured Op<br>Lakhs   | ted (Pi<br>₹5 La | ase Ti<br>khs      | ick)<br>₹10 Lak      | hs ₹15L                   | akhs            |
|                                                                                                    |                             |                          |                             |                         |                  |                      |                         |                     |                                  |                             |                      |                   |                           |                   |                    |                  |                    |                      |                           |                 |
| Annu<br>Cash                                                                                                    | al Premiun<br>Chequ         | n ₹<br>≀eNo,             |                             |                         |                  |                      | Date                    |                     | F                                | Payment D<br>Drawn on       | etails :             |                   |                           |                   | Bra                | nch              |                    |                      |                           |                 |
| Detai                                                                                                    | ls of perso                 | ns propos                | sed for insu                | rance (Ple              | ease f           | in the re            | spective                | colum               | In for each of                   | the person                  | proposed             | i to be           | covered)                  |                   |                    |                  |                    |                      |                           |                 |
| S.No.                                                                                                    |                             | Nar                      | me                          |                         | Sex              | Relatio              | xnship                  | Da                  | te of birth                      | Height                      | Weight               | 00                | cupation                  |                   | Annual             |                  | Sum i              | nsured               | Deductit                  | de .            |
|                                                                                                    |                             |                          |                             |                         | DEAL.            | with pro             | oposer                  |                     |                                  | (in caris)                  | (un kys)             |                   |                           | +                 | ncome (            | \$1              | opte               | id ( <b>*</b> )      | Opted (                   | c)              |
| 1                                                                                                    |                             |                          |                             | _                       |                  |                      |                         |                     |                                  |                             |                      |                   |                           |                   |                    | +                |                    |                      |                           |                 |
| z                                                                                                    |                             |                          |                             |                         |                  |                      |                         |                     |                                  |                             |                      |                   |                           |                   |                    | _                |                    |                      |                           |                 |
| 3                                                                                                    |                             |                          |                             |                         |                  |                      |                         |                     |                                  |                             |                      |                   |                           | _                 |                    | _                |                    |                      |                           |                 |
| 4                                                                                                    |                             |                          |                             |                         |                  |                      |                         |                     |                                  |                             |                      |                   |                           | _                 |                    | _                |                    |                      |                           |                 |
| 5                                                                                                    |                             |                          |                             |                         |                  |                      |                         |                     |                                  |                             |                      |                   |                           |                   |                    |                  |                    |                      |                           |                 |
| Proof                                                                                                    | of date of b                | airth B                  | Birth Certifica             | ate / Voter             | D/P              | an card / D          | riving Lic              | ense /              | UID / Any other                  | proof (Atta                 | ich capy)            |                   |                           |                   |                    |                  |                    |                      |                           |                 |
|                                                                                                    |                             |                          |                             |                         |                  |                      |                         |                     |                                  |                             |                      |                   |                           |                   |                    |                  |                    |                      |                           |                 |
| P                                                                                                    | Affix<br>hotographs         |                          |                             | Ph                      | Affix<br>otogra  | phs                  |                         |                     | Affor<br>Photogra                | aphs                        |                      |                   | Phot                      | Affix<br>lograph  | IS                 |                  |                    | F                    | Affix<br>hotographs       |                 |
|                                                                                                    |                             |                          |                             |                         |                  |                      |                         |                     |                                  |                             |                      |                   |                           |                   |                    |                  |                    |                      |                           |                 |
| Vomina                                                                                                    | tion                        |                          |                             | lame                    |                  |                      |                         |                     |                                  |                             | Rat                  | ationel           | hin with nr               | 00050             | ,                  |                  |                    | L                    |                           |                 |
| amily                                                                                                    | physician's                 | Name                     |                             |                         |                  |                      |                         |                     |                                  |                             | Phone No             |                   | np marph                  | opooo             |                    | Place            |                    |                      |                           | _               |
| Prohibit                                                                                                    | ion of rebai                | tes : (Sect              | ion 41 of the               | Insuranc                | e Act)           | No persor            | n shall a               | oword               | offer to allow ei                | ther direct                 | y or indired         | aly as            | induceme                  | nt to ta          | ke out re          | enew or          | contin             | ue an ins            | urance in re              | spec            |
| or conti                                                                                                    | nuing a pol                 | icy accept               | any rebate                  | except su               | ich reb          | ate as may           | bealo                   | wed in a            | accordance wi                    | th the publ                 | ished pros           | pectu             | sortables                 | ofthe             | nsurer             | Anype            | rson m             | aking del            | ault in com               | plying          |
| amaw                                                                                                    | are that the                | e acceptar               | nce of this pr              | roposa <b>l</b> is      | subje            | ct to the ev         | aluation                | ofthe               | risks based up                   | on the det                  | ails given b         | y me              | in this prop              | osala             | nd the n           | nedica           | examir             | nation re;           | ports of pro              | posec           |
| ersons<br>Nace:                                                                                                    | s, if applicat              | ble, from h              | ospita <b>N</b> abo         | ratory ref              | lerred           | by the insu          | rer.                    |                     |                                  |                             |                      |                   |                           |                   |                    |                  |                    |                      |                           |                 |
| Date:                                                                                                    |                             |                          |                             |                         |                  |                      |                         |                     |                                  |                             |                      |                   |                           |                   |                    |                  | s                  | Signature            | of the prop               | oser            |
| Receive                                                                                                    | ed the prop                 | osa for                  |                             | Policy fro              | om Mr.           | /Mrs.Ms.             |                         |                     | Acknowled                        | gement                      |                      |                   |                           |                   | along              | with pa          | yment              | of ₹                 |                           |                 |
| y Cash<br>ou is b                                                                                                    | √ vide Che<br>anked for a   | que No.                  | convenien                   | ce and ba               | anking           | of the casi          | dated                   | e does              | dd                               | rawn on                     | risk by us           | There             | eceint of th              | e cash            | /chenue            | willas           | l                  | The cash<br>cknowled | /cheque giv               | en by           |
| ide ad                                                                                                    | vance pren                  | nium recei               | pt in respect               | tof propo               | oser/s           | referred fo          | r medica                | exam                | ination. If the p                | roposal is                  | accepted,            | the or            | wer will co               | mmen              | ce form            | the date         | of the             | advance              | premium r                 | eceipt          |
| Reimbu                                                                                                    | rsement of                  | fhospital e              | expenses wil                | be in pro               | - oportio        | n to the roo         | om rent n               | nention             | ed in the polic                  | y<br>Y                      | nadaa.               |                   |                           |                   |                    |                  |                    |                      |                           |                 |
| Signatu                                                                                                    | re of the In:               | surer/Auth               | norised Repr                | resentativ              | ve               |                      |                         |                     |                                  |                             |                      |                   |                           |                   |                    |                  | s                  | ignature             | of the prop               | oser            |
|                                                                                                    |                             |                          | _                           | •                       |                  |                      |                         |                     |                                  |                             |                      |                   |                           |                   |                    |                  |                    |                      |                           |                 |
|                                                                                                    |                             |                          | 7                           |                         | and any          | Star                 | Heal                    | th A                | nd Allied                        | d Insu                      | rance                | Со                | mpan                      | y Li              | mite               | d                |                    |                      |                           |                 |
|                                                                                                    |                             |                          |                             |                         |                  |                      |                         |                     | Acknowled                        | gement                      |                      |                   |                           | Pro               | iposa <b>i</b> i   | Form N           | io.                |                      |                           |                 |
| Receive<br>by Casl                                                                                                    | ed the prop<br>h/ vide Ch   | iosal for<br>eque No.    |                             | Policy fro              | om Mr.<br>d      | /Mrs.Ms<br>ated      |                         |                     | drawn on                         |                             |                      |                   | along                     | with p            | ayment             | of₹_             |                    | 1                    | The cash/d                | /-              |
| given by<br>our offic                                                                                                    | y you is bar<br>se vide adv | nked for op<br>ance prei | perational o<br>mium receir | onvenien<br>ot in respe | ce and<br>ect of | banking of proposer/ | of the cas<br>s referre | sh/chea<br>ed for n | que does not n<br>nedical examir | nean accep<br>nation. If th | ptance of r          | isk by<br>al is a | us. The re<br>coepted, th | ceipt o<br>ne cov | fthe ca<br>erwi∎ o | sh/cheq<br>ommen | ue will<br>ce forn | alsobea<br>n the dat | acknowledg<br>e of the ad | red by<br>vance |
| premiur                                                                                                    | n receipt su                | ubject to re             | alization of                | the chequ               | ue. If th        | e proposa            | lis not a               | ccepter             | d, the amount p                  | aid w <b>ill</b> be         | refunded             | y our             | cheque.                   |                   | _                  |                  |                    |                      |                           |                 |
| <eimbu< td=""><td>rsement of</td><td>mospital e</td><td>xpenses wi</td><td>oe in pro</td><td>portio</td><td>n to the roc</td><td>nn rent n</td><td>nention</td><td>ied in the policj</td><td>y<b>.</b></td><td></td><td></td><td></td><td></td><td></td><td></td><td></td><td></td><td></td><td></td></eimbu<> | rsement of                  | mospital e               | xpenses wi                  | oe in pro               | portio           | n to the roc         | nn rent n               | nention             | ied in the policj                | y <b>.</b>                  |                      |                   |                           |                   |                    |                  |                    |                      |                           |                 |
| Sionatu                                                                                                    | reofthelm                   | surer/Auth               | norised Rep                 | resentativ              | /e               |                      |                         |                     |                                  |                             |                      |                   |                           |                   |                    |                  | s                  | Sianature            | of the prop               | oser            |
|                                                                                                    |                             | _                        |                             | _                       | _                | _                    | _                       | _                   |                                  | _                           |                      | _                 | _                         | _                 | _                  | _                | _                  |                      |                           | _               |

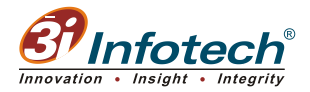

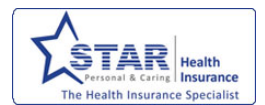

4. Click 'View All' to view all the uploaded reports against the proposer in a single click mode in one PDF format. A sample screen showing few reports is shown below:

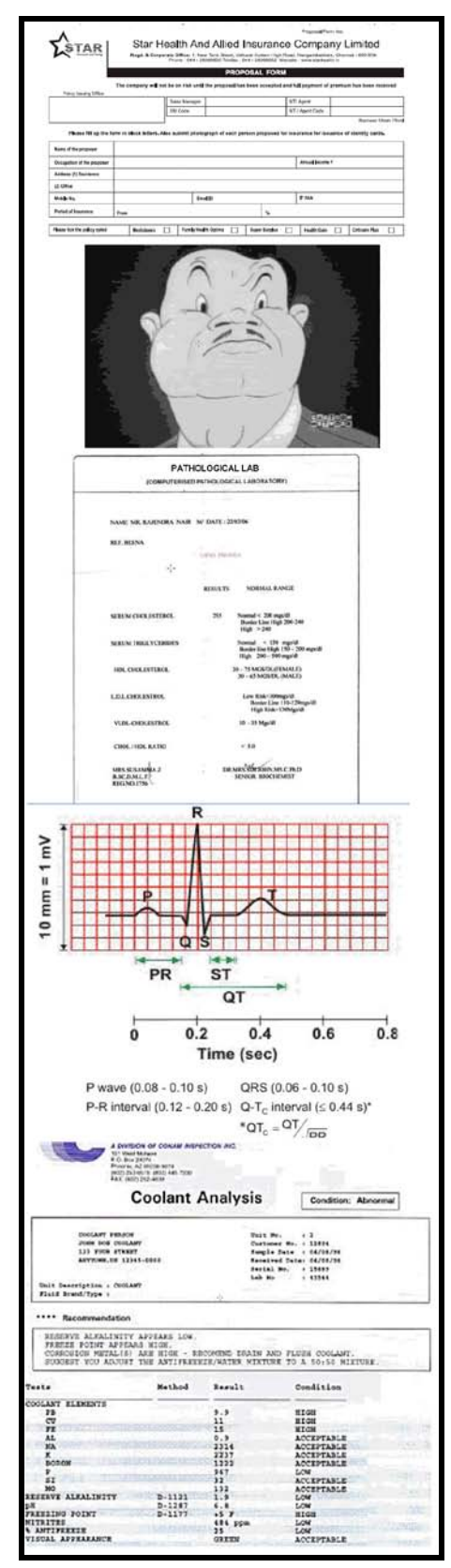

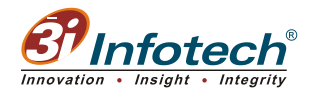

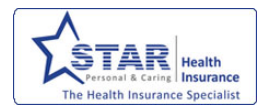

È

You can also click 'View Report' against the 'Report Type' to view the corresponding report.

5. Click 'Submit' The entries are posted and queued in Diagnostic Lab's Log in.

### Recording Pre-Existing Disease - PED Block

The PED Block screen is displayed as shown below:

| PED         | Select |        |     |
|-------------|--------|--------|-----|
| ICD Chapter | Select |        | ~ ~ |
| ICD Block   | Select |        | ~   |
| ICD Code    | Select |        | ~   |
|             |        | 0      |     |
| Remarks     |        |        |     |
|             |        | 1      |     |
|             |        |        |     |
|             | Add    | lo PED |     |

1. Select the appropriate pre-existing disease from 'PED' drop-down list. The screen is as displayed below:

Based upon the type of PED selected, the system automatically displays the remarks about the disease in the 'Remarks' field

| PED         | HEART DISEASES                                                                                                    | 4 |
|-------------|----------------------------------------------------------------------------------------------------|---|
| ICD Chapter | 03 - D50-D89 - Diseases of the blood and blood-forming organs and certain disorders in                                                                                                    | ~ |
| ICD Block   | Select                                                                                                    | ~ |
| ICD Code    | Select<br>D50-D53 - Nutritional anaemias                                                                                                    |   |
| Remarks     | D55-D59 - Haemolytic anaemias<br>D60-D64 - Aplastic and other anaemias<br>D65-D69 - Coagulation defects purpura and other haemorrhagic conditions<br>D70-D77 - Other diseases of blood and blood-forming organs<br>D80-D89 - Certain disorders involving the immune mechanism |   |

2. Click 'Add'. The PED's are added for this proposal number. The screen is as shown below with details.

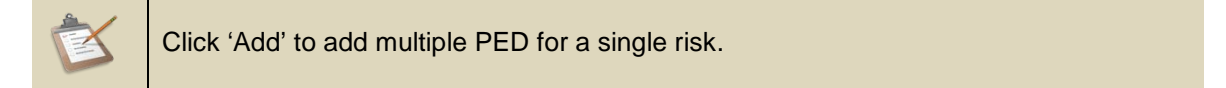

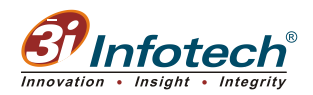

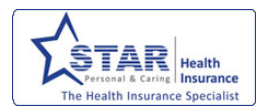

| PED Block                     | PEDSelect Otherwi                                                                                                    | Select the che<br>se, delete the adde             | eck box if no PED is a<br>ed PEDs and then se                 | added<br>lect the check box                                                 |           |
|-------------------------------|----------------------------------------------------------------------------------------------------|---------------------------------------------------|---------------------------------------------------------------|-----------------------------------------------------------------------------|-----------|
|                               | ICD BlockSelect                                                                                                    |                                                   |                                                               | *                                                                           |           |
|                               | ICD CodeSelect                                                                                                    |                                                   |                                                               | *                                                                           |           |
|                               | Remarks                                                                                                    |                                                   |                                                               | Click the hyperlink to delet                                                | e the PED |
|                               |                                                                                                    | Add 🔤 No PED                                      |                                                               |                                                                             |           |
| PED                           | ICD Chapter                                                                                                    | ICD Block                                         | ICD Code                                                      | Remarks                                                                     |           |
| HEART DISEASES                | 01 - A00-B99 - Certain infectious and<br>parasitic diseases                                                                 | A00-A09 -<br>Intestinal<br>infectious<br>diseases | A00.1 - Cholera due to<br>Vibrio cholerae 01,<br>biovar eltor | Exclusion for treatment of<br>diseases related to<br>CardioVascular System. | Delete    |
| BRAIN,SPINAL<br>CORD DISORDES | 03 - D50-D89 - Diseases of the blood and<br>blood-forming organs and certain<br>disorders involving the immune<br>mechanism | D60-D64 - Aplastic<br>and other<br>anaemias       | D60.8 - Other acquired<br>pure red cell aplasias              | Exclusion for All Neurological<br>and related Complications                 | Delete    |

If there is no PED added for the proposal,

3. Select the 'No PED' checkbox.

To delete a PED,

4. Click 'Delete' hyperlink against the respective PED.

#### **Recording Medical Doctor's Remarks**

Enter medical doctor's remark in 'Doctor Remarks' text box provided as shown below:

| - Doctor Remarks |            |           |          |            |          |        |          |        |
|------------------|------------|-----------|----------|------------|----------|--------|----------|--------|
| Doctor Remarks:  |            | Pre exist | ing dise | ses are me | entioned |        |          | ~      |
|                  |            |           |          |            |          |        |          |        |
|                  |            |           |          |            |          |        |          |        |
|                  |            |           |          |            |          |        |          |        |
|                  |            |           |          |            |          |        |          | $\sim$ |
|                  |            |           |          |            |          |        |          |        |
|                  |            |           |          |            |          |        |          |        |
|                  | View Docur | nents     | Save     | Accept     | Reject   | ReTest | Escalate | Back   |

5. Click 'Save' to save the entered information in the PED Block. Upon saving, the records get saved successfully.

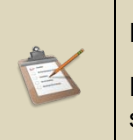

Ensure that the PED's selected are correct.

Each remark given by the Doctor is recorded with Doctor's Name, Date and Time stamp as highlighted and shown below:

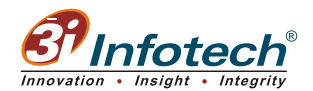

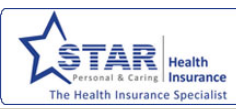

| Doctor Rer | narks: |  |
|------------|--------|--|
|            |        |  |
|            |        |  |

#### Accept / Reject / Escalate the Proposal

The following are the four options to proceed with Medical Confirmation and the available options are,

- Accept
- Reject
- Escalate

#### Accept

Clicking this button signifies accepting the proposal with or without PED records successfully.

1. Enter 'Doctor Remarks' as required for accepting the proposal as shown below:

| - PED Block                       |             |                                       |                 |      |
|-----------------------------------|-------------|---------------------------------------|-----------------|------|
|                                   |             |                                       |                 |      |
|                                   | PED         | Select                                |                 | *    |
|                                   | ICD Chapter | Select                                |                 | *    |
|                                   | ICD Block   | Select                                |                 | *    |
|                                   | ICD Code    | Select                                |                 | *    |
|                                   | Remarks     |                                       | <               |      |
|                                   |             | Add V No PED                          |                 |      |
|                                   |             |                                       |                 |      |
| Doctor Remarks<br>Doctor Remarks: |             | No PED is identified from test result |                 |      |
|                                   |             |                                       |                 | M    |
|                                   |             |                                       |                 |      |
|                                   |             |                                       |                 |      |
|                                   |             |                                       |                 |      |
|                                   | View Docu   | ments Save Accept Reject              | ReTest Escalate | Back |

2. Click 'Accept'. The Proposal is sent to Underwriter for policy conversion.

#### Reject

On clicking this button, the medical doctor is able to reject the proposal due to various reasons.

1. Enter 'Doctor Remarks' as required for rejecting the proposal as shown below:

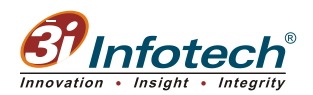

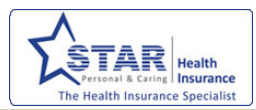

|       | PED         | ICD Chapter                 | ICD Block                                         | ICD Code                | Remarks                                                                           |        |
|-------|-------------|-----------------------------|---------------------------------------------------|-------------------------|-----------------------------------------------------------------------------------|--------|
| HY    | PERTENSION  | 02 - C00-D48 -<br>Neoplasms | C30-C39 - Respiratory and<br>intrathoracic organs | C30.0 - Nasal<br>cavity | Exclusion for Hypertension and its complications<br>including target organ damage | Delete |
|       |             |                             |                                                   |                         |                                                                                   |        |
| locto | r Remarks-  |                             |                                                   |                         |                                                                                   |        |
| Doc   | tor Remarks |                             | The proposal has to be                            | rejected d              | ie to high risk                                                                   |        |
|       |             |                             | The proposal has co be                            | rejecced do             | e co nign risk                                                                    |        |
|       |             |                             |                                                   |                         |                                                                                   |        |
|       |             |                             |                                                   |                         |                                                                                   |        |
|       |             |                             |                                                   |                         |                                                                                   |        |
|       |             |                             |                                                   |                         |                                                                                   |        |
|       |             |                             |                                                   |                         |                                                                                   |        |
|       |             |                             |                                                   |                         |                                                                                   |        |
|       |             |                             |                                                   |                         |                                                                                   |        |
|       |             |                             |                                                   |                         |                                                                                   |        |
|       |             | View I                      | Jocuments Save Acce                               | pt Rejna                | Relest Escalate Back                                                              |        |

2. Click 'Reject'. The proposal is rejected.

#### Escalate

Clicking this button signifies assigning the activity of a particular PED to the higher authority for verification. Following the verification activity, the proposal gets confirmed and approved.

1. Enter the remarks for escalation in the 'Doctor Remark's text box as shown below:

| Doctor Remarks: | Escalate                       | d to Zonal                              | DOctor for                       | further         | verificatio                           | n | ^ |
|-----------------|--------------------------------|-----------------------------------------|----------------------------------|-----------------|---------------------------------------|---|---|
|                 |                                |                                         |                                  |                 |                                       |   | ~ |
|                 | <mark>User ID</mark><br>SH7326 | ) <mark>User Name</mark><br>Dr.Rupali 4 | Remarks Dat<br>1/20/2012 11:55:5 | te<br>i4 AM Two | <mark>Remarks</mark><br>PED selected. |   |   |
|                 |                                |                                         |                                  |                 |                                       |   |   |

- 2. Click 'Save' to save the entered remarks.
- 3. Click 'Escalate' to assign the respective PED to the higher authority. The screen is as displayed below:

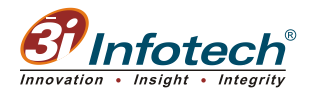

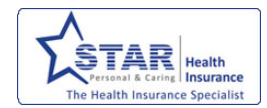

| Choose Office: 110000 - Zonal Office - Chennai   110000 - Zonal Office - Chennai   900000 - Corporate Office |                                 |                 |
|----------------------------------------------------------------------------------------------------|---------------------------------|-----------------|
| Doctor Remarks: 900000 - Corporate Office                                                                    | 110000 - Zonal Office - Chennai | Choose Office:  |
|                                                                                                    | 900000 - Corporate Office       | Doctor Remarks: |
|                                                                                                    |                                 |                 |

- 4. Select from 'Choose Office' drop-down list, the option 'Zonal Office' to escalate the proposal to zonal office.
- 5. Enter 'Doctor Remarks' if any as shown below:

| http://192.168.1.237: | 8082 - Assign Higher Authority - Win                       | 💶 🗆 🔀 |
|-----------------------|------------------------------------------------------------|-------|
|                       | Escalate                                                   |       |
| Choose Office:        | 110000 - Zonal Office - Chennai 💉                          |       |
| Doctor Remarks:       | Unable to take a decision in<br>PED. Please do the needful |       |
|                       |                                                            | ~     |
|                       | Save                                                       |       |

6. Click 'Save' to save the details of the record successfully. On saving, a pop-up message is displayed as shown below:

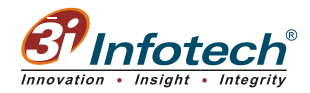

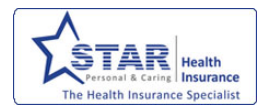

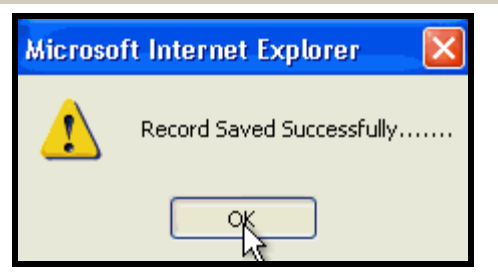

On saving the application is moved to Zonal Doctor Login.

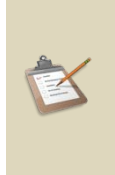

Logon to MER portal with login credentials of Zonal Doctor to view the escalated proposals.

The Zonal Doctor can analyze and submit his opinion and take decision on the proposals.

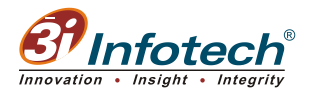

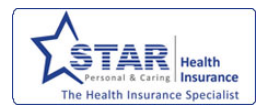

### Acronyms

| Acronyms | Expansions                                    |  |  |
|----------|-----------------------------------------------|--|--|
| MOU      | Memorandum of Understanding                   |  |  |
| MER      | Medical Examination Report                    |  |  |
| PED      | Pre Existing Disease                          |  |  |
| DMS      | Document Management System                    |  |  |
| DOA      | Date of Appointment                           |  |  |
| DOB      | Date of Birth                                 |  |  |
| ECG      | Electrocardiogram                             |  |  |
| ТМТ      | Treadmill Test                                |  |  |
| AO       | Area Office                                   |  |  |
| ZO       | Zonal Office                                  |  |  |
| СО       | Corporate Office                              |  |  |
| IRDA     | Insurance Regulatory Development<br>Authority |  |  |
| ICD      | International Classification of Diseases      |  |  |

End of Document